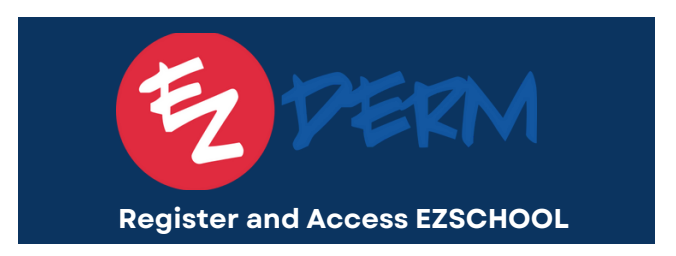

In this guide, you will learn how to register for and access EZSCHOOL, our training platform. EZSCHOOL offers comprehensive courses that cover how to use EZDERM's features.

## **Register for EZSCHOOL**

To access training courses on EZSchool, you'll need to register if you haven't done so already.

1. Fill out your information on the <u>EZSCHOOL enrollment form</u>.

## Note: Your EZSCHOOL enrollment will be completed within 24-48 hours, if not sooner.

2. After your enrollment is processed, you will receive an email with a link that will take you to create a password. Your EZSCHOOL username will typically match the email address you've provided on the enrollment form

## Log in to EZSCHOOL

- 1. Navigate to <u>ezschool.thinkific.com</u>.
- 2. Enter your email and Password. Then, click Sign In

| DERM |             |                      |                  | ALL COURSES | SIGN IN |
|------|-------------|----------------------|------------------|-------------|---------|
|      |             | Welcome Back!        |                  |             |         |
|      | mail        |                      |                  |             |         |
| р    | assword     |                      |                  |             |         |
|      | Password    |                      |                  |             |         |
| C    | Remember me |                      | Eurgot Password? |             |         |
| (    | Sign in     |                      |                  |             |         |
|      |             | Create a new account |                  |             |         |

## How to locate your Modules

1. Select your enrolled course from Your Student Dashboard, (Your Name)

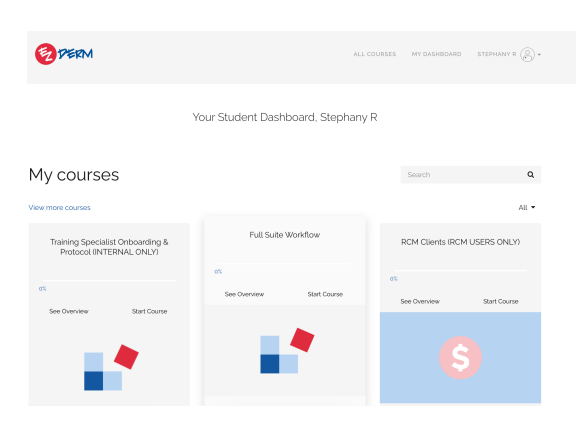

**Note:** If you wish to enroll in additional modules, please contact Techsupport@ezderm.com to have the extra courses added to your account.